## Elektroniczny Obieg Dokumentów

## Instrukcja dot. obsługi poczty przychodzącej

- 1. System Elektronicznego Obiegu Dokumentów (EOD) uruchamiany w przeglądarce internetowej, dostępny jest pod adresem: <u>https://eod.prz.edu.pl</u>
- 2. Aby rozpocząć rejestrację poczty, należy podać swój identyfikator (adres e-mail) i hasło, a następnie kliknąć **Zaloguj**.

| ē •□ 2alogaj × + ∨                                                                                                    | - σ ×                                         |
|----------------------------------------------------------------------------------------------------|-----------------------------------------------|
| E - D 🕼 https://login.przedu.pl/adfi/fs/wa-weigrini1.05catrealm-sum%3aeod%3asharepoint5orcce-http:%3a%2%Sideod.prz.edu.pl%3f_layout%2f15%2/Authenticate.aepr%3fSource%3d%252f |                                               |
|                                                                                                    | Załoguj się przy użyciu konta organizacyjnego |
|                                                                                                    | Poinc                                         |

3. Po zalogowaniu wyświetlają się dostępne zakładki, z których należy wybrać Kancelaria.

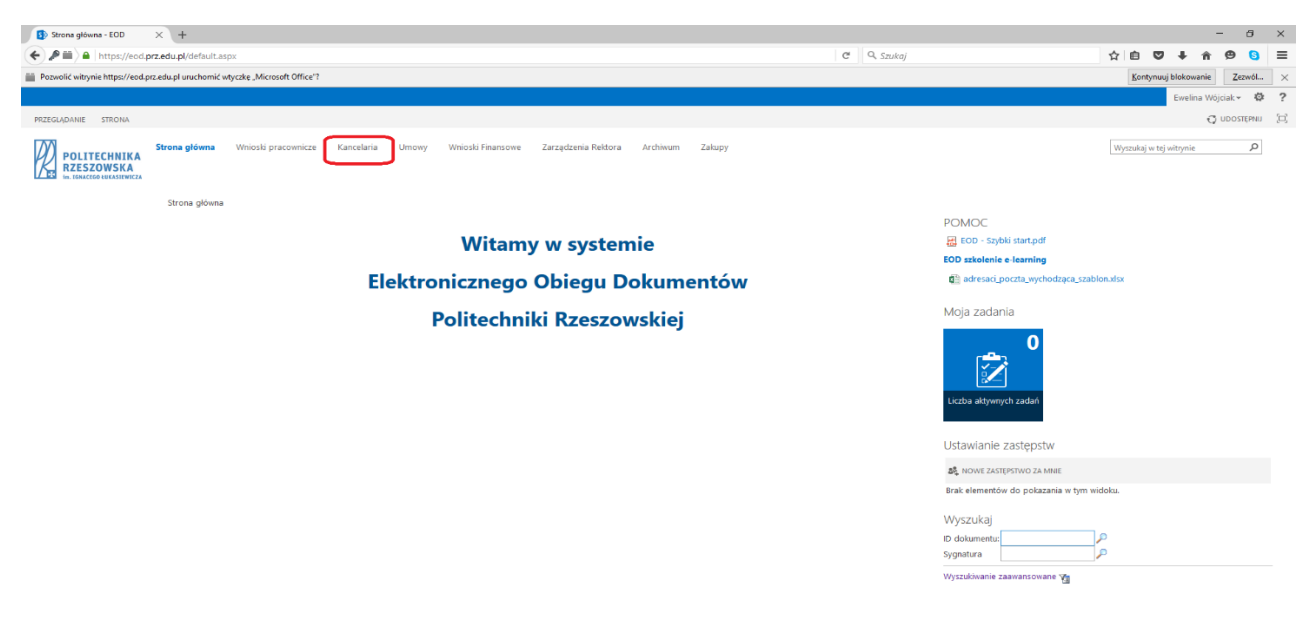

4. W kolejnym kroku wybieramy z lewego menu *Obsługa poczty przychodzącej.* 

| 🚯 Kancelaria - Strona główna ⊃                       | < +                                                          |                             | - 0 ×                         |
|------------------------------------------------------|--------------------------------------------------------------|-----------------------------|-------------------------------|
| (+) + https://eod.pr                                 | .edu.pl/kan/SitePages/Strona główna.aspx                     | C Q Szukaj                  | ☆ 自 ♥ ♣ ★ ♥ 🧕 ☰               |
| Pozwolić witrynie https://eod.prz.                   | du pl uruchomić wtyczkę "Microsoft Office"?                  |                             | Kontynuuj blokowanie Zezwól 🗙 |
|                                                      |                                                              |                             | Ewelina Wójciak 👻 🔅 ?         |
| PRZEGLĄDANIE STRONA                                  |                                                              |                             | 🖸 UDOSTĘPNU 🖌 EDYTUJ 💢        |
| POLITECHNIKA<br>RZESZOWSKA                           | trona główna <b>Kancelaria /</b> EDYTULI JĄCZA<br>Kancelaria |                             | Wyszukaj w tej witrynie       |
| Obsługa poczty<br>przychodzącej                      | Moje aktywne zadania                                         | Szybkie wyszukiwanie        | ٩                             |
| Potwierdzenia odbioru                                | Q. POKAŽ PRINEL WYSZUKIWANIA 🛛 ODŚWIEŻ                       | Sygnatura                   | ۹_                            |
| Poczta wychodząca<br>Lista naclawcza                 | Brak elementów do wyświetleria.                              | Wyszukiwanie zaawansowane 🍟 |                               |
| Archiwum obiegów<br>EDYTUJŁĄCZA<br>Zawartość witruny | Dokumenty nierozpoznane                                      |                             |                               |
| Landrose majny                                       | Q, POKAŽ BANEL WYSZUKIWANIA 🛛 ODŚWIEŻ                        |                             |                               |
|                                                      | Brak elementów do wyświetlenia.                              |                             |                               |
|                                                      | Aktywne obiegi mojego autorstwa                              |                             |                               |
|                                                      | Q, pokaž panel wyszukiwania 🤤 odśwież                        |                             |                               |
|                                                      | Brak elementów do wyświetlenia.                              |                             |                               |
|                                                      |                                                              |                             |                               |
|                                                      |                                                              |                             |                               |

5. Po wyświetleniu się nowego ekranu, zaznaczamy odpowiedni kafelek w celu zarejestrowania przesyłki.

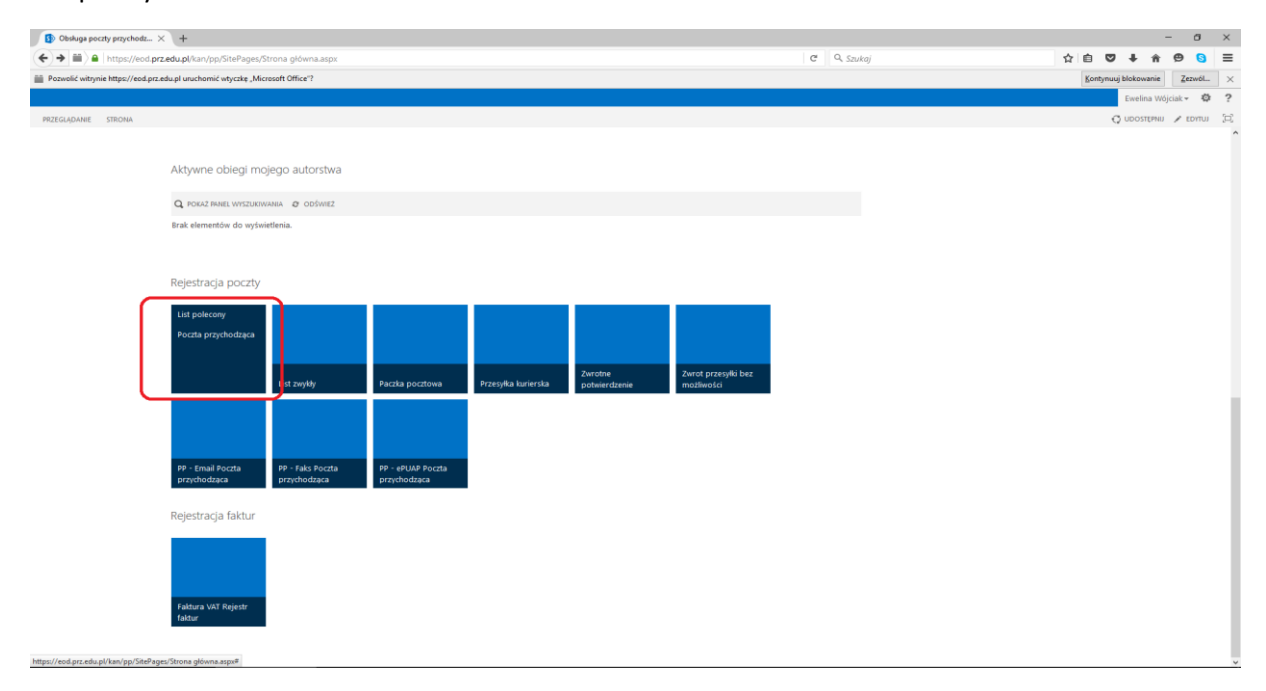

Następnie należy wprowadzić dane dotyczące przesyłki w niżej zaznaczonych polach tj.:

- Nr nadawczy
- Dotyczy
- Przesyłka imienna/poufna ( zaznaczamy jeśli poczta jest imienna, a przesyłka nieotwierana),
- Kategoria dokumentu.

| <b>Info</b><br>Proc | r <b>macje</b><br>es:                      | POWRÓT ∂ ODŚWIEŻ         |                                                              |          |
|---------------------|--------------------------------------------|--------------------------|--------------------------------------------------------------|----------|
| Pro<br>Dele         | oces1/Kancelaria/<br>gacje                 | Jednostka organizacyjna  | Centrum Informatyzacji;                                      | B        |
| Тур с<br>РР         | dokumentu:<br>- <b>List polecony</b>       | Stanowisko               | specjalista informatyk                                       |          |
| Obie                | g dokumentów:                              | Przełożony *             | Andrzej Kubaszek:                                            | B        |
| Poo                 | zta przychodząca                           | Dane przesyłki           |                                                              |          |
| →                   | Rejestracja poczty<br>przychodzącej        | Nr nadawczy              | TUTA J WPROWADZAMY NR NADAWCZY RĘCZNIE LUB ZA POMOCĄ SKANERA | <u>ן</u> |
|                     | Kancelaria /Akceptacja                     | Nr pisma (zew)           |                                                              | 4        |
|                     | Kontrahenta<br>Skanowanie                  | Dotyczy                  | TUTAJ NALEŻY WPROWADZIĆ CZEGO DOTYCZY PRZESYŁKA              | ן [ך     |
| •                   | Rozesłane /<br>Oczekiwanie na<br>podobiegi |                          |                                                              | J        |
| •                   | Korekta                                    |                          |                                                              |          |
| •                   | Zwrotka<br>nierozpoznana                   | Przesyłka imienna/poufna |                                                              | 1        |
| •                   | Archiwum poczty<br>odebranej               | Kategoria dokumentu      | Korespondencja zwykła                                        |          |
| Szczo               | egóły                                      |                          |                                                              | I.       |

Kolejno, w dolnej części formularza należy uzupełnić dane dotyczące odbiorcy przesyłki.

| Odbiorca             |            |                    |       |
|----------------------|------------|--------------------|-------|
| 🗙 usuń wszystko      |            |                    |       |
| Lp Imię i nazwisko * | Uwagi      | Do informacji osób | Akcje |
| 1                    |            |                    | ×     |
|                      | Przeglądaj |                    |       |
|                      |            |                    |       |

W celu wprowadzenia danych odbiorcy należy nacisnąć na drugą ikonkę *Przeglądaj*, która umożliwi przeglądanie słownika.

## WEBCON BPS

| Znajdź Nazwa |           | <ul> <li>ochalik</li> </ul> | م    |        |
|--------------|-----------|-----------------------------|------|--------|
| Nazwa        |           | Symbol                      | Obio | ekt    |
| Sewery       | n Ochalik | WI                          | Prac | ownik  |
|              |           |                             |      |        |
|              |           |                             |      |        |
|              |           |                             |      |        |
|              |           |                             |      |        |
|              |           |                             |      |        |
|              |           |                             |      |        |
|              |           |                             |      |        |
|              |           |                             |      |        |
|              |           |                             |      |        |
|              |           |                             |      |        |
|              |           |                             |      |        |
|              |           |                             |      |        |
|              |           |                             |      |        |
|              |           |                             |      |        |
|              |           |                             |      |        |
|              |           |                             |      |        |
|              |           |                             | ОК   | Anuluj |

W polu **Znajdź** należy wpisać poszukiwaną frazę, a następnie kliknąć "enter" lub lupkę wyszukującą. Po sprawdzeniu poprawności danych, akceptujemy wybór przyciskiem **OK**.

Po prawej stronie formularza należy wprowadzić dane dotyczące kontrahenta. Wprowadzenie tych danych możliwe jest na trzy sposoby, w zależności od wybranej opcji:

- I. Ręczne wprowadzenie i sprawdzenie poprawnej nazwy (wprowadzona nazwa jest w 100% poprawna, można stosować w przypadku wyboru pracownika).
- II. Wyszukanie nazwy w bazie kontrahentów.
- III. Dodanie własnej nazwy kontrahenta bez sprawdzenia poprawności.

| Szczegóły zadania<br>Rozpoczęcie procesu<br>Krok inicjujący, w którym pracownik<br>Odbiorcy pracowników jednostek org<br>wystartowane obiegi Oferta lub Fakto | punktu kancelaryjnego wypełnia podstawowe dane dotyczące przesyłki oraz wskazuje w atrybucie<br>ganizacyjnych, do który zaadresowana została przesyłka. W kroku tym dla ofert i faktur zostana ura. |
|----------------------------------------------------------------------------------------------------|----------------------------------------------------------------------------------------------------|
| Dane kontrahenta                                                                                                    |                                                                                                    |
| Nazwa kontrahenta                                                                                                    |                                                                                                    |
| NIP                                                                                                    | $\square$                                                                                                    |
| Miejscowość                                                                                                    |                                                                                                    |
| Kod pocztowy                                                                                                    |                                                                                                    |
| Ulica                                                                                                    |                                                                                                    |
| Nr budynku                                                                                                    |                                                                                                    |
| Nr lokalu                                                                                                    |                                                                                                    |
| Poczta                                                                                                    |                                                                                                    |
| Brak kontrahenta w bazie                                                                                                    |                                                                                                    |
| Dane kontrahenta                                                                                                    |                                                                                                    |
| Nazwa kontrahenta                                                                                                    | Politechnika Wrocławska;                                                                                                    |
| NIP                                                                                                    | 8960005851                                                                                                    |
| Miejscowość                                                                                                    | Wrocław                                                                                                    |
| Kod pocztowy                                                                                                    | 50-370                                                                                                    |
| Ulica                                                                                                    | Wybrzeże Wyspiańskiego 27                                                                                                    |
| Nr budynku                                                                                                    |                                                                                                    |
| Nr lokalu                                                                                                    |                                                                                                    |
| Poczta                                                                                                    |                                                                                                    |
| Brak kontrahenta w bazie                                                                                                    |                                                                                                    |
|                                                                                                    | 8.5                                                                                                    |
| ZAŁĄCZNIKI WSZYSTKIE ZAŁĄCZNIKI                                                                                                    | <u></u>                                                                                                    |

Po wypełnieniu formularza należy wybrać **Zarejestruj – do skanowania** lub **Zarejestruj – pomiń skanowanie**.

| WEBCON BPS                                               | × +                                          |                                                                          |                                 |                           | -                    | - o              | ×   |
|----------------------------------------------------------|----------------------------------------------|--------------------------------------------------------------------------|---------------------------------|---------------------------|----------------------|------------------|-----|
| 🗲 🔎 🗰 े 🔒   https://eod.prz                              | z.edu.pl/_layouts/15/webcon/WFDynamic.aspx   | 7WF_ID=318&DTYPE_ID=735&source=%2fkan%2fpp%2fSitePages%2fStrona%2520g%25 | c5%2582%25C3%25B3wn C Q Szul    | kaj                       | ☆ 自 ♥ ♣ 余            | <b>9 6</b>       | ≡   |
| Pozwolić witrynie https://eod.prz                        | edu.pl uruchomić wtyczkę "Microsoft Office"? |                                                                          |                                 |                           | Kontynuuj blokowanie | Zezwól           | ×   |
|                                                          |                                              |                                                                          |                                 |                           | Ewelina Wój          | ciak 🕶 🥸         | ?   |
|                                                          |                                              |                                                                          |                                 |                           | 0                    | UDOSTĘPNU        | [0] |
| Poczta przychodząca<br>Kroki                             | Dane przesyłki                               |                                                                          | Dane kontrahenta                |                           |                      |                  | ^   |
| <ul> <li>Rejestracja poczty<br/>przychodzącej</li> </ul> | Nr nadawczy                                  | 123456789                                                                | Nazwa kontrahenta               | Politechnika Wrocławska:  |                      |                  |     |
| Kancelaria /Akceptacja<br>Kontrahenta                    | Nr pisma (zew)                               |                                                                          | NIP                             | 8960005851                |                      |                  |     |
| Skanowanie                                               | Dotyczy                                      | Seweryn <u>Ochalik</u>                                                   | Miejscowość                     | Wrocław                   |                      |                  |     |
| Rozesłane /<br>• Oczekiwanie na                          |                                              |                                                                          | Kod pocztowy                    | 50-370                    |                      |                  |     |
| <ul> <li>Korekta</li> </ul>                              |                                              |                                                                          | Ulica                           | Wybrzeże Wyspiańskiego 27 |                      |                  |     |
| Zwrotka                                                  | Przesyłka imienna/poufna                     |                                                                          | Nr budynku                      |                           |                      |                  |     |
| Archiwum poczty                                          | Kategoria dokumentu                          | Korespondencja zwykla                                                    | Nr lokalu                       |                           |                      |                  |     |
| odebranej<br>Szczegóły                                   |                                              |                                                                          | Poczta                          |                           |                      |                  |     |
| Autor:<br>Ewelina Wóiciak                                |                                              |                                                                          | Brak kontrahenta w bazie        |                           |                      |                  |     |
| Data utworzenia:                                         |                                              |                                                                          |                                 |                           |                      |                  |     |
| Z017-11-23<br>Zmodyfikowane przez:                       |                                              |                                                                          | ZAŁĄCZNIKI WSZYSTKIE ZAŁĄCZNIKI |                           |                      | Ð                |     |
| Ewelina Wójciak                                          |                                              |                                                                          | Komentarz                       |                           |                      |                  |     |
| 2017-11-23<br>Wersja:                                    |                                              |                                                                          | 20                              |                           |                      |                  |     |
| 1                                                        | Odbiorca                                     |                                                                          |                                 |                           |                      |                  |     |
|                                                          | 🗙 USUŃ WSZYSTKO                              |                                                                          |                                 |                           |                      |                  |     |
|                                                          | Lp. Imię i nazwisko *                        | Uwagi                                                                    |                                 | Do informacji osób        |                      | Akcje            |     |
|                                                          | 1 Seweryn Ochalik                            |                                                                          |                                 |                           | ₽ 🗈                  | ×                |     |
|                                                          |                                              |                                                                          |                                 |                           |                      |                  |     |
|                                                          | TODAJ                                        |                                                                          |                                 |                           |                      |                  |     |
|                                                          | * pola wymagane                              |                                                                          |                                 |                           |                      |                  |     |
|                                                          | Kolejne kroki:                               |                                                                          |                                 |                           |                      |                  |     |
|                                                          | Zarejestruj - do skanowania Zarejestruj -    | pomiń skanowanie                                                         |                                 |                           |                      | Versia: 0.3.1.47 |     |

6. Po otrzymaniu przez adresata przesyłki istnieje możliwość sprawdzenia, czy istnieją podobiegi związane z obiegiem głównym.

| Odb  | biorca                         |        |                              |                    |                   |              |                |
|------|--------------------------------|--------|------------------------------|--------------------|-------------------|--------------|----------------|
| Lp I | Imię i nazwisko                | Uwagi  | Login                        | Do informacji osób | Termin realizacji | Status       | Akcje          |
| 1    | Seweryn Ochalik:               |        | prz\sochalik#Seweryn Ochalik |                    | 00: • 00 •        | W realizacji | ×ħ             |
|      | 1 DODAJ                        |        |                              |                    |                   |              |                |
| * po | ola wymagane                   |        |                              |                    |                   |              |                |
| Ko   | olejne kroki:                  |        |                              |                    |                   |              |                |
| S    | Sprawdž czy są podobiegi Do ar | chiwum |                              |                    |                   |              |                |
|      |                                |        |                              |                    |                   | Wers         | ija: 8.3.1.475 |

7. Jeżeli nie występuje żaden podobieg, pocztę należy przekazać do archiwum w celu zakończenia obiegu.

|                                                           |                                      |                         |                                        |                                                                                |                                                                           | UDOSTĘPNU         | Ξ. |
|-----------------------------------------------------------|--------------------------------------|-------------------------|----------------------------------------|--------------------------------------------------------------------------------|---------------------------------------------------------------------------|-------------------|----|
| Typ dokumentu:<br>PP - List polecony<br>Obieg dokumentów: | Jednostka organizacyjna              | Centrum Informatyzacji: |                                        | Rozesłane / Oczekiwanie na podobiegi<br>Krok systemowy, oczekiwania na podobie | gi, który zostanie zakończony w momencie zakończenia obiegów podrzędnych. |                   | ľ  |
| Poczta przychodząca                                       | stanowsko                            | spegaista mornatyk      |                                        |                                                                                |                                                                           |                   |    |
| Kroki<br>Rejectroria porth                                | Przełożony                           | Andrzej Kubaszek:       | II II II II II II II II II II II II II | Dane kontrahenta                                                               |                                                                           |                   |    |
| <ul> <li>przychodzącej</li> </ul>                         | Dane przesyłki                       |                         |                                        |                                                                                |                                                                           |                   |    |
| Kancelaria /Akceptacja                                    | Nr nadawczy                          | 123456789               |                                        | Nazwa kontrahenta                                                              | Politechnika Wrocławska:                                                  |                   |    |
| Skanowanie                                                |                                      |                         |                                        | NIP                                                                            | 8960005851                                                                |                   |    |
| Rozesłane / Oczekiwanie                                   | Nr pisma (zew)                       |                         |                                        | Miejscowość                                                                    | Wrocław                                                                   |                   |    |
| na podobiegi                                              |                                      | Seweryn Ochalik         |                                        |                                                                                |                                                                           |                   |    |
| <ul> <li>Korekta</li> </ul>                               | Dotyczy                              |                         |                                        | Kod pocztowy                                                                   | 50-370                                                                    |                   |    |
| <ul> <li>Zwrotka nierozpoznana</li> </ul>                 |                                      |                         |                                        | Ulica                                                                          | Wybrzeże Wyspiańskiego 27                                                 |                   |    |
| <ul> <li>odebranej</li> </ul>                             |                                      |                         | Å                                      | Nr budynku                                                                     |                                                                           |                   |    |
| Szczegóły                                                 | Kategoria dokumentu                  | Korespondencja zwykła   | •                                      |                                                                                |                                                                           |                   |    |
| Autor:<br>Ewelina Wóiciak                                 |                                      |                         |                                        | Nr lokalu                                                                      |                                                                           |                   |    |
| Data utworzenia:                                          |                                      |                         |                                        | Poczta                                                                         |                                                                           |                   |    |
| 2017-11-23                                                |                                      |                         |                                        | Brak kontrahenta w bazie                                                       |                                                                           |                   |    |
| Zmodyfikowane przez:<br>opteampp                          |                                      |                         |                                        |                                                                                |                                                                           |                   |    |
| Data modyfikacji:<br>2017.11.22                           |                                      |                         |                                        | ZAŁĄCZNIKI WSZYSTKIE ZAŁĄCZNIKI                                                |                                                                           | 8 <u>1</u>        |    |
| Wersja:                                                   |                                      |                         |                                        | Komenter                                                                       |                                                                           |                   |    |
| 4                                                         |                                      |                         |                                        | Romentarz                                                                      |                                                                           |                   |    |
| Obiegi zależne:<br>• PPWEW/499/2017<br>Versional elementu |                                      |                         |                                        | Przesyłka odebrana.                                                            |                                                                           | 1.                |    |
|                                                           | Odbiorca                             |                         |                                        |                                                                                |                                                                           |                   |    |
|                                                           | Lo Imie i nazwisko                   | Uwagi                   | Login                                  | Do informacii osób                                                             | Termin realizacii Status                                                  | Akcie             |    |
|                                                           | 1 Seweryn Ochalik                    |                         | prz\sochalik#Seweryn Ochalik           |                                                                                | W realiz                                                                  | acii X Ra         |    |
|                                                           |                                      |                         | presentation of the processing         |                                                                                | 00: * 00 *                                                                |                   |    |
|                                                           | DODAJ                                | 6                       |                                        |                                                                                |                                                                           |                   |    |
|                                                           | * pola wymagane                      |                         |                                        |                                                                                |                                                                           |                   |    |
|                                                           | Kolejne kroki:                       |                         |                                        |                                                                                |                                                                           |                   | 1  |
|                                                           | Sprawdź czy są podobiegi Do archiwum |                         |                                        |                                                                                |                                                                           |                   |    |
|                                                           |                                      |                         |                                        |                                                                                |                                                                           | Wersia: 8.3.1.475 |    |

## Schemat obiegu poczty przychodzącej:

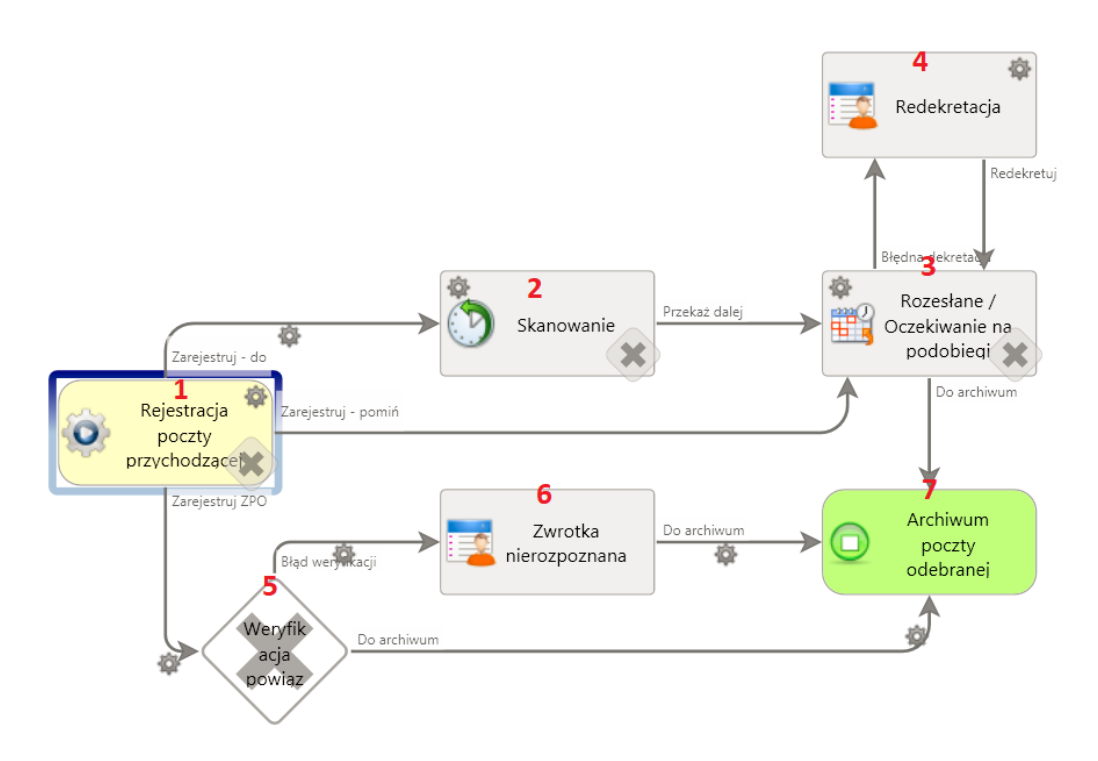

- 1. Rejestracja poczty przychodzącej– pracownik punktu kancelaryjnego wypełnia podstawowe dane dotyczące przesyłki oraz wskazuje odbiorcę/odbiorców spośród pracowników PRz, do których została zaadresowana przesyłka.
- Skanowanie (skanowanie dokumentów poczty przychodzącej) pracownik punktu kancelaryjnego skanuje dokument poczty przychodzącej oznaczony wygenerowanym z systemu kodem kreskowym. Po zeskanowaniu dokumentów z naklejonymi kodami kreskowymi system powiąże zeskanowane dokumenty po identyfikatorze obiegu i zamieści pliki w obiegu jako załączniki.
- 3. Rozesłanie/oczekiwanie na podobiegi tj. dalszą dekretację.
- 4. Redekretacja w przypadku błędnej dekretacji dokument wraca do kroku Rozesłanie/oczekiwanie na podobiegi i oczekuje na dalszą dekretację. Przykład: pracownik punktu kancelaryjnego jako odbiorcę wprowadza dziekanat danego wydziału, po odbiorze poczty pracownicy dziekanatu wskazują właściwego odbiorcę.
- 5. Weryfikacja powiązana system sprawdza czy istnieje obieg poczty wychodzącej, który posiada ten sam numer nadawczy, co zwrotka.
- 6. Zwrotka nierozpoznana pracownik weryfikuje zarejestrowany dokument ZPO i uzupełnia brakujące dane.
- 7. Archiwum poczty odebranej poczta zarejestrowana w systemie i przekazana do archiwum przez adresatów.